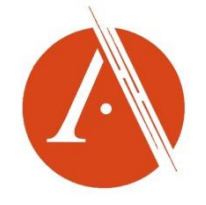

# Academic Video Online : Premium

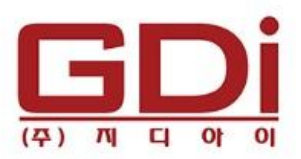

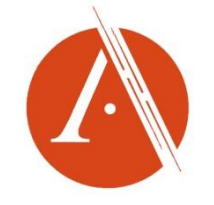

### Academic Video Online : Premium 소개

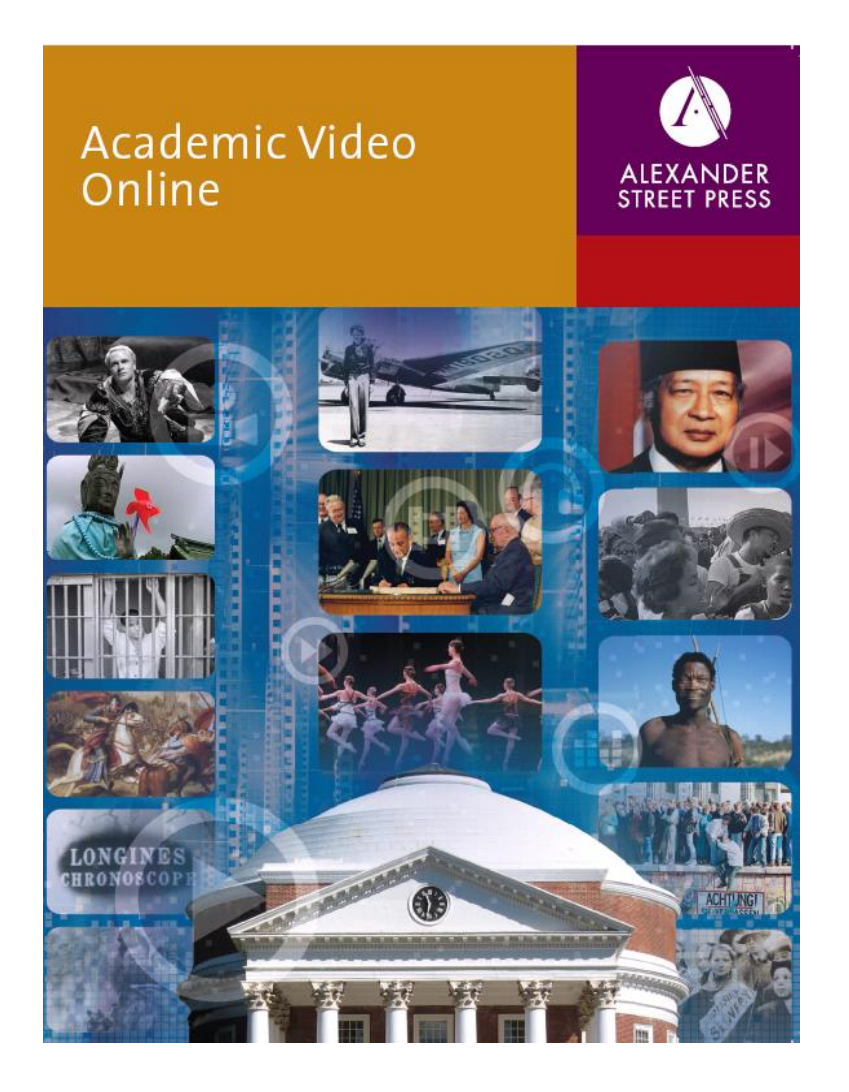

- Academic Video Online: Premium 학술기관에 다양한 주제 분야의 비디오 스트리밍 컬렉션을 단일 인터페이스 내 에서 제공
- Academic Video Online은 BBC, PBS, CBS, Arthaus, Kino International, Documentary Education Resources, California Newsreel, Opus Arte, The Cinema Guild, Pennabaker Hegedus Films, Psychotherapy.net 등 수 많은 협력사에서 제작한 컨텐츠 제공
- 뉴스릴, 수상경력이 있는 다큐멘터리, 현장 녹화화면, 인터뷰, 강의, 트레이닝 비디오, 독점으로 제공되는 자료화면으 로 구성

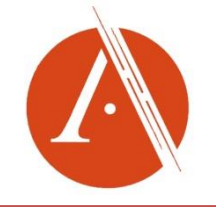

### Academic Video Online : Premium 소개

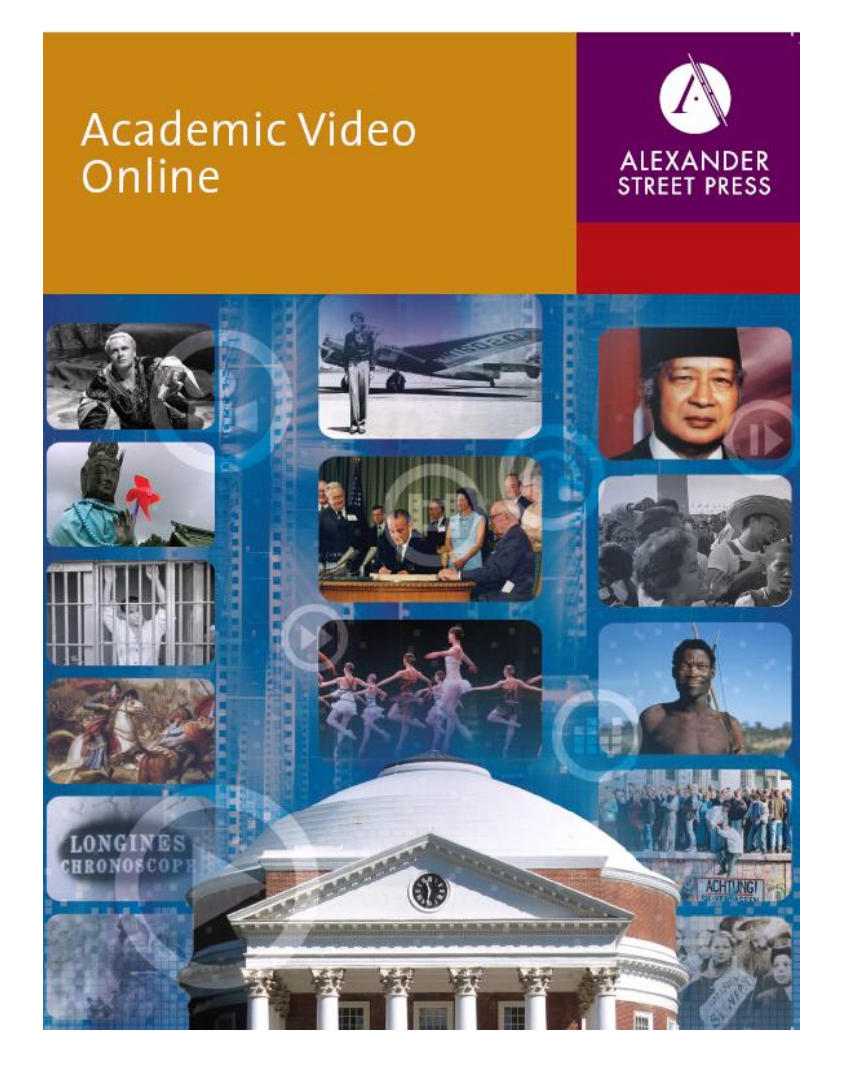

- Social Science
- American Studies
- Art & Architecture
- Diversity
- Health Sciences
- History
- Literature & Language
- Music & Performing Arts
- Personal Interest
- Science & Engineering

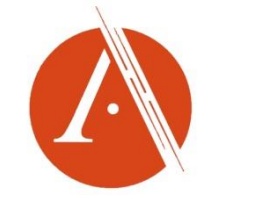

### Home

#### Search: 검색어 입력하여 실행하는 단순검색

0

im needs of virtually every department. With thousands of thousands of titles available now m allows students and researchers alike to analyze unique and valuable content from over

500 producers and distributors around the world.

Search

Advanced Search

Advanced Search: 상세 검색

#### **Subject Areas**

Find your content faster using

Alexander Street's detailed

subject indexing.

Browse All Subjects

Browse All Subjects: 전체 주제 분야별 목차검색

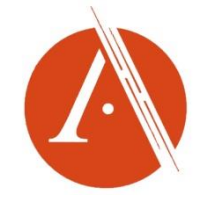

### Browse

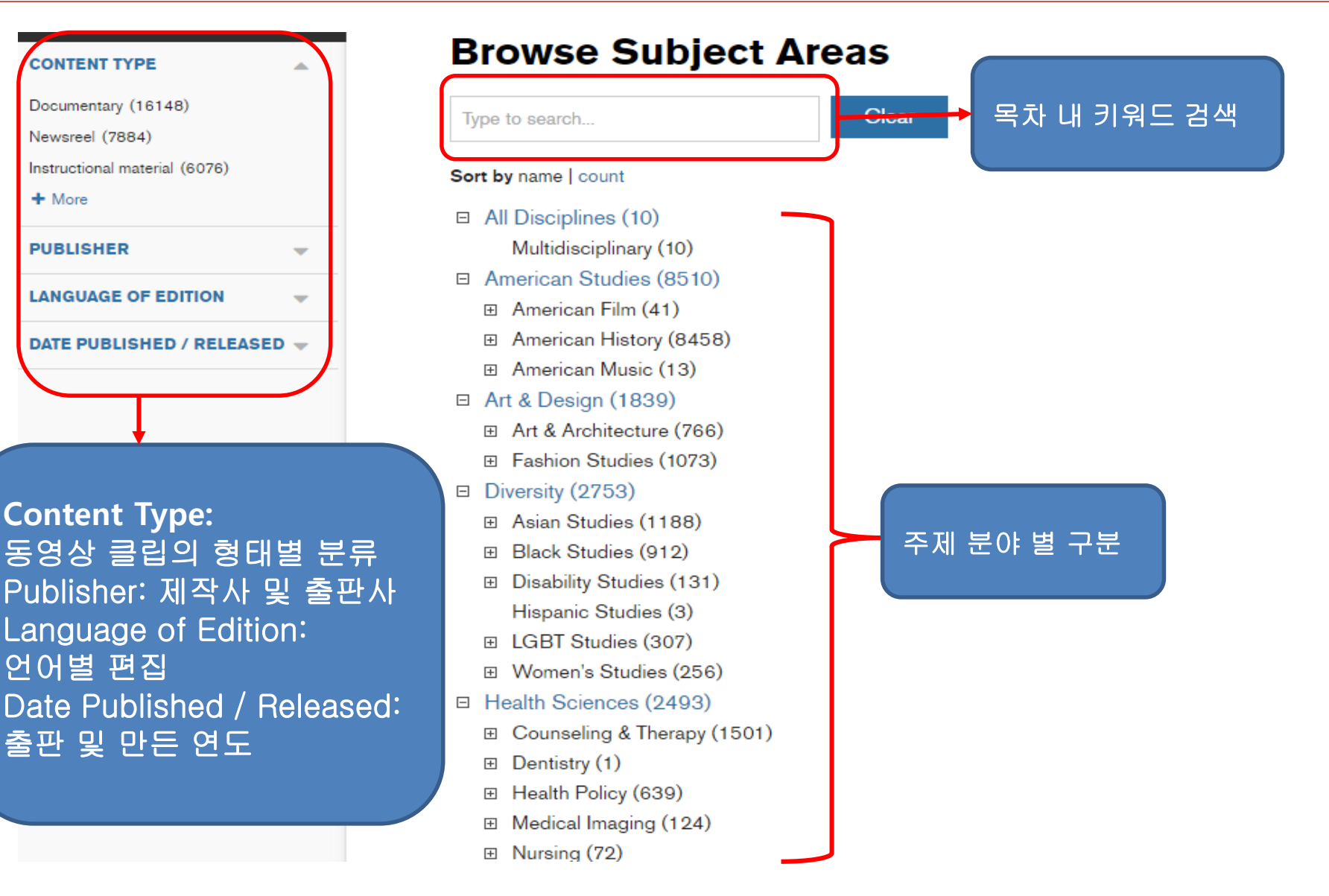

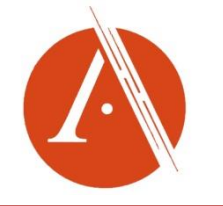

## Search

| ALL DISCIPLINES                           |                                         |                                                                  |
|-------------------------------------------|-----------------------------------------|------------------------------------------------------------------|
| MULTIDISCIPLINARY                         | Advanced Search: All Dis                | sciplines / Multidisciplinary / Academic Video Online: Premium   |
| ART & DESIGN                              | Your search criteria match 49,397 items | SEARCH Clear                                                     |
| DIVERSITY                                 | Words Anywhere                          |                                                                  |
| HEALTH SCIENCES                           | Fulltext / Transcripts                  | Advanced Search (상세 검색) : 각 검색어                                  |
| HISTORY                                   | Title and Series                        | 필드에 해당 키워드 넣어 검색                                                 |
| LITERATURE & LANGUAGE                     | Author / Creator                        | Marda Apywhara, 미드 테스트 거새                                        |
| MUSIC & PERFORMING ARTS                   |                                         | Fulltext / Transcript : 비디오안 함께                                  |
| PERSONAL INTEREST                         | Speaker / Performer                     | 제공하는 스크립트나 서지에 있는 키워드                                            |
| PSYCHOLOGY & COUNSELING                   | Subject                                 | Title and Series : 비디오 제목이나 시리즈로                                 |
| SCIENCE & ENGINEERING                     | Topic / Theme                           | 제작된 비디오 검색                                                       |
| SOCIAL SCIENCES                           | Person Discussed                        | Author/Creator : 작가나 제작자                                         |
|                                           | Organization Discussed                  | Speaker/Performer : 말하는 사람이나<br>공연가                              |
|                                           | Cultural Group Discussed                | Subjects : 비디오의 주제별 분류                                           |
|                                           | Historical Event                        | - Topic/These : 토픽별 분류                                           |
|                                           | Place Discussed                         | ─ Person Discussed : 언급된 인물<br>─ Organization Discussed : 언급된 기관 |
|                                           | Subject Area                            | - Cultural Group Discussed : 언급된 단체                              |
| aarch alavanderstreat.com/advanced_search |                                         | - Historical Event : 역사적인 사건                                     |
|                                           |                                         | - Place Discussed : 언급된 장소                                       |
|                                           |                                         |                                                                  |

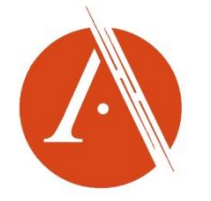

# 동영상 장면

#### SEARCH ALL CONTENT

#### SIGN IN

The BBC Video Collection » View work

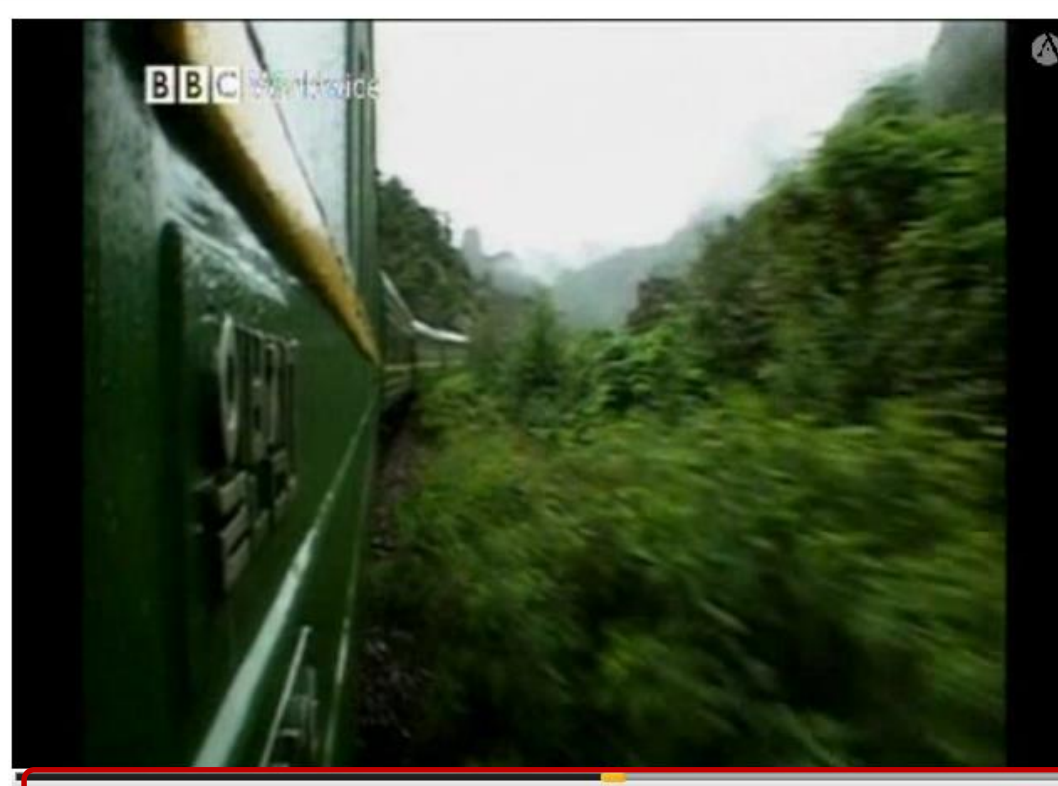

0- 6 4 H

33:08 / 58:28 💥 👔 🏢 🔳

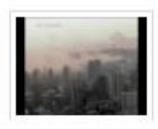

#### North Korea: A State of Mind

directed by Daniel Gordon; produced by Daniel Gordon, British Broadcasting Corporation (London, England: British Broadcasting Corporation, 2010), 58 mins

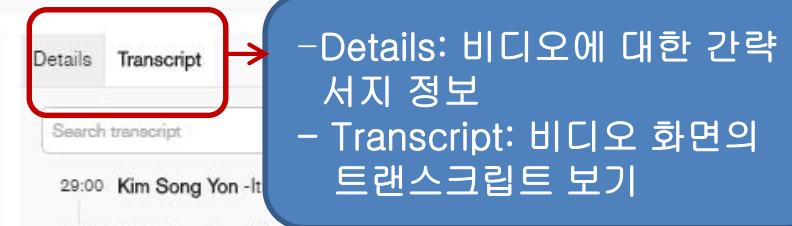

29:05 Pak Hyon Sun -Maybe. Why isn't the bus coming? It'd better come soon.

- 29:10 Kim Song Yon I've got a heat rash here and it really hurts!
- 29:15 Pak Hyon Sun Let me have a look.
- 29:20 Daniel Gordon The authorities have postponed the July Mass Games, they will be held in September to commemorate 55 years of the founding of the Republic. For Song Yon there has been a major change in the dynamics of family life.
- 29:35 Kim Song Yon It's been a month since my eldest sister joined the army. When my eldest sister went to the army she left her room to me... ...and told me to leave her Taekwondo training clothes... ...and everything else as they were. However she went out to guard the General... ...so I will wait for her, even though I miss her. But it's nice to have my own room!
- 30:00 Daniel Gordon The schools have broken up for the summer and despite the postponement there is no respite from practice. Every detail of the September performance has been finalized and now it's up to each group to hone their moves to perfection.
- 30:20 UNKNOWN [non-English narration]

동영상 재생과 이용에 따른 기능

- 30:30 UNKNOWN Next, spring your stomach. Next movement. Keep the line.
- 30:40 Daniel Gordon For the 10 weeks prior to the performance practice will be held all day, from 8:00 in the morning until 6:00 in the evening, two

nes training is hard. Other children ain and dedicate huge energy... ...in General.

5 Cite ⊡ Email Share III Playlist </>
Embed/Link Select item Send to mobile

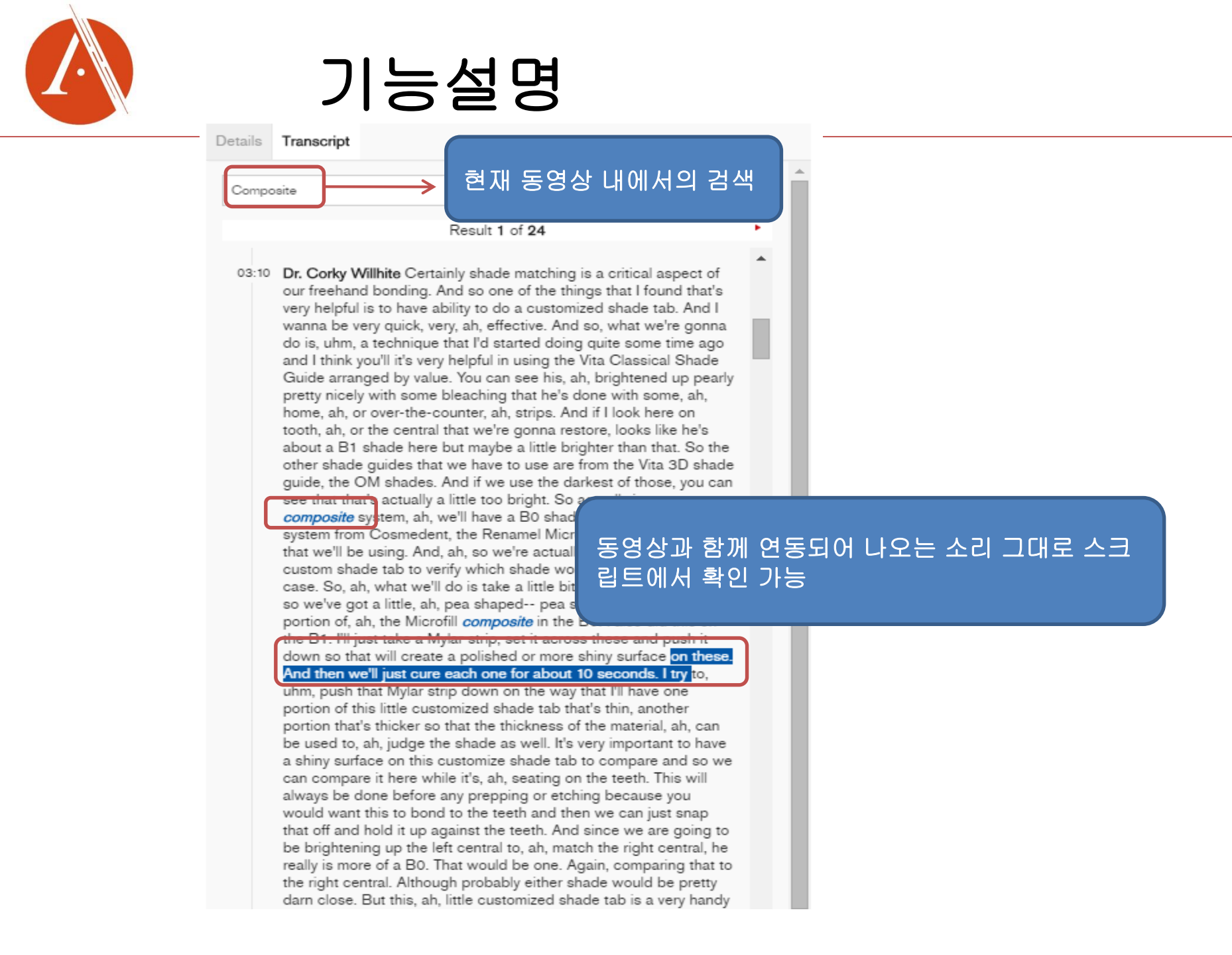

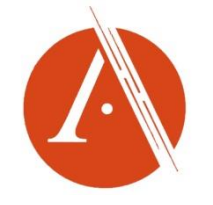

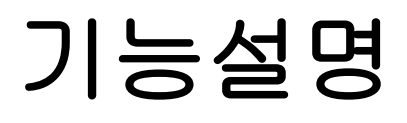

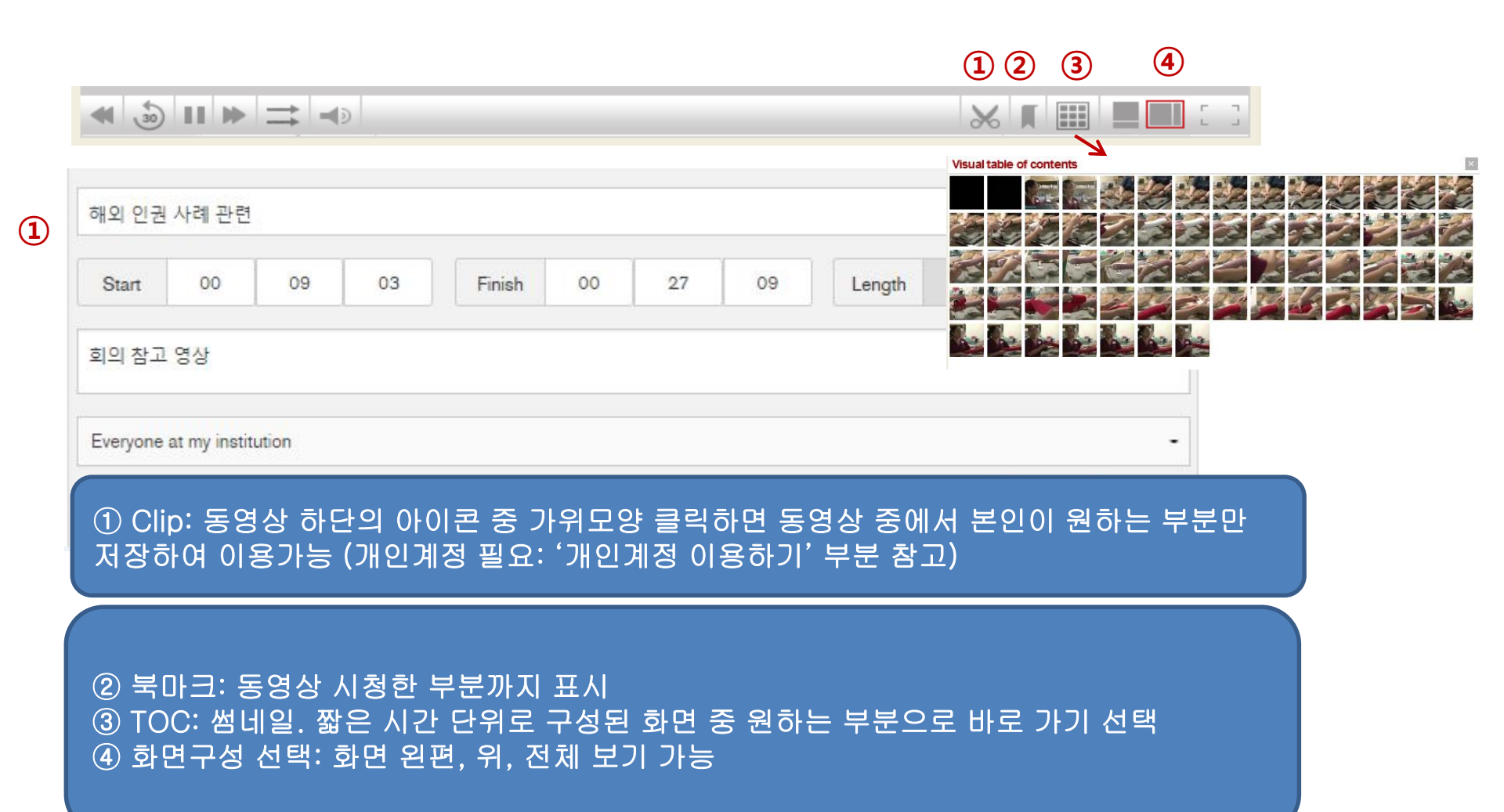

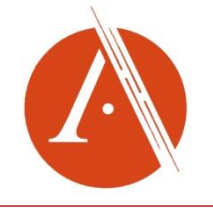

## 기능설명

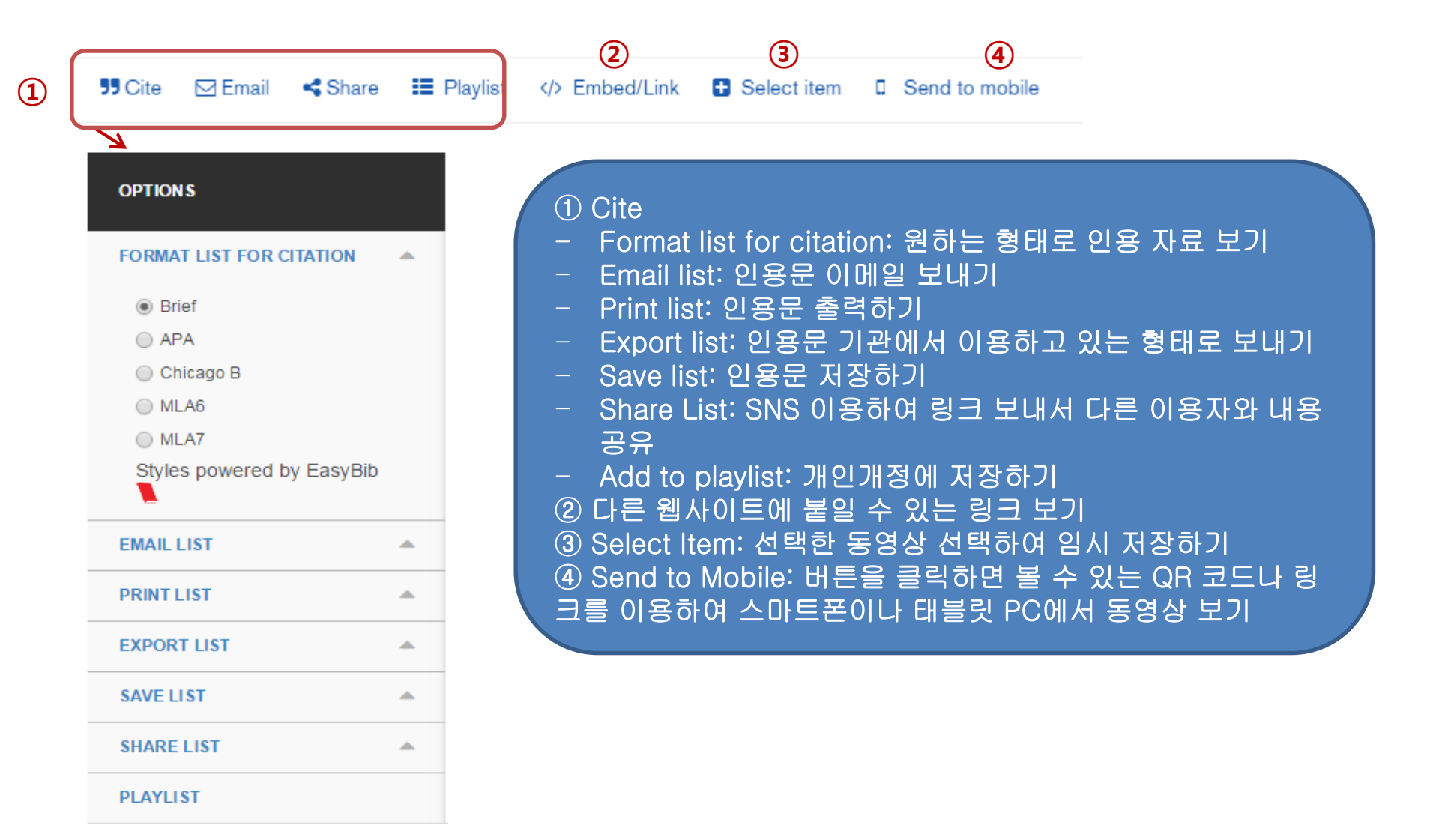

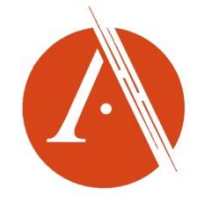

## 개인계정 이용하기

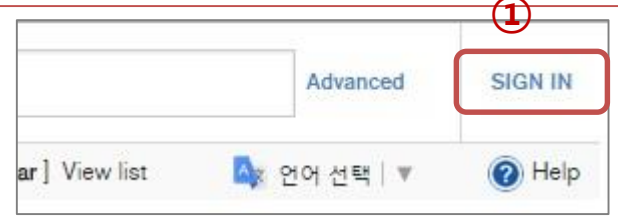

| Create new account     | Log in | Request new password |
|------------------------|--------|----------------------|
| me *<br>hine@adi.co.kr |        |                      |
| rd *                   |        |                      |
|                        |        |                      |

Sign In 을 누르고 → 'Create new account'에서 만든 개 인 username과 password를 입력 로그 인하여 개인 playlist를 이용

3

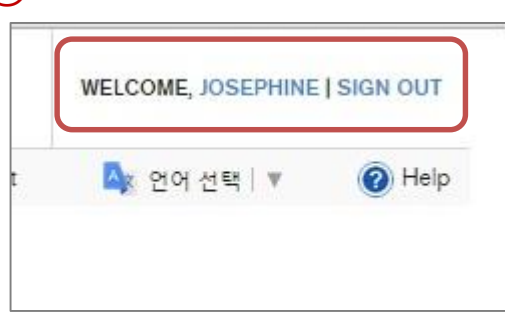

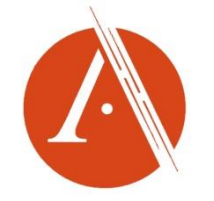

# 스마트기기 이용한 자료보기

×

### B B C Worldwide

#### Send to a mobile device

To send a link to your mobile device, use one of the available options:

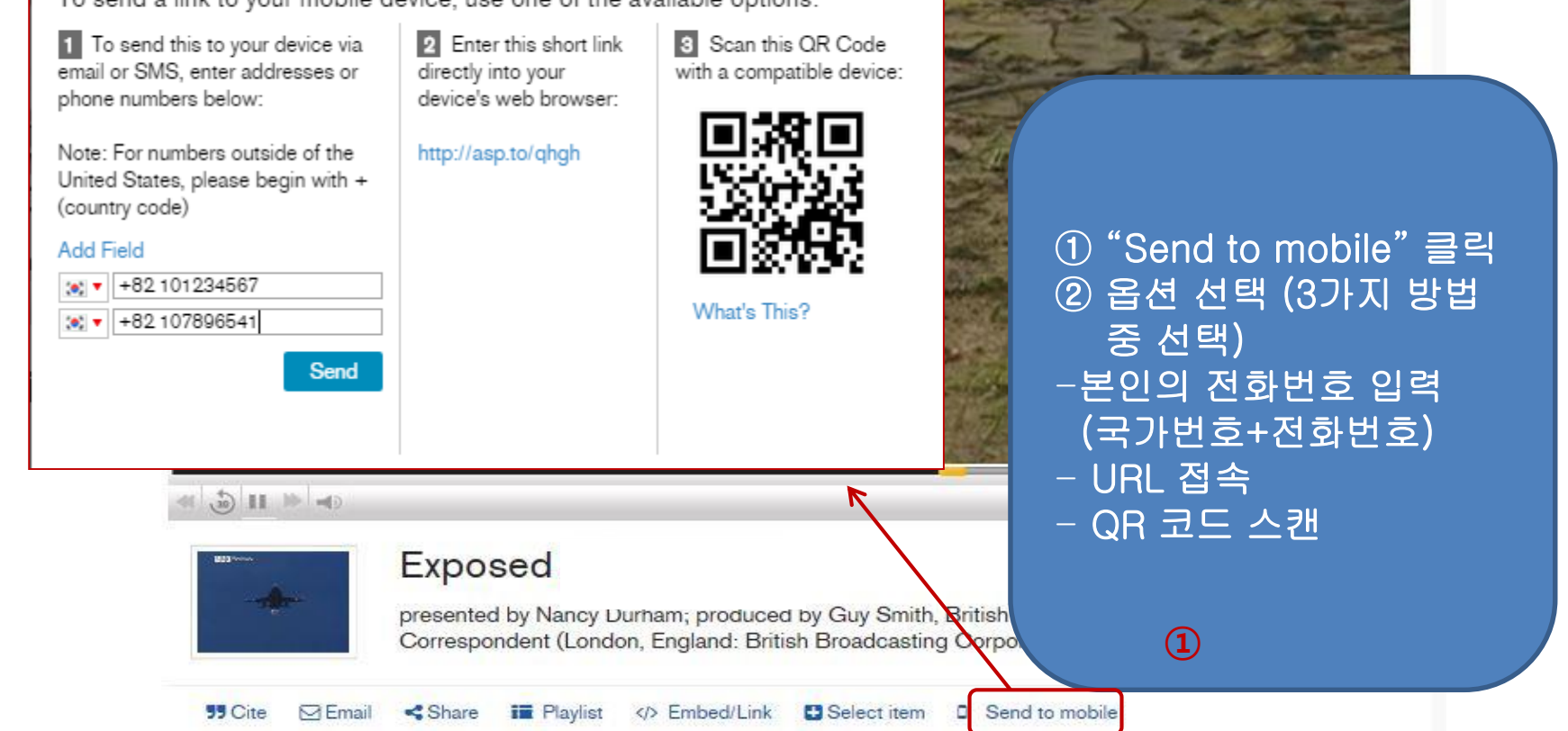

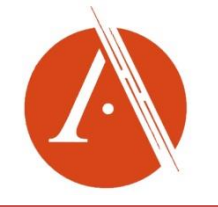

# 스마트기기 이용한 자료보기

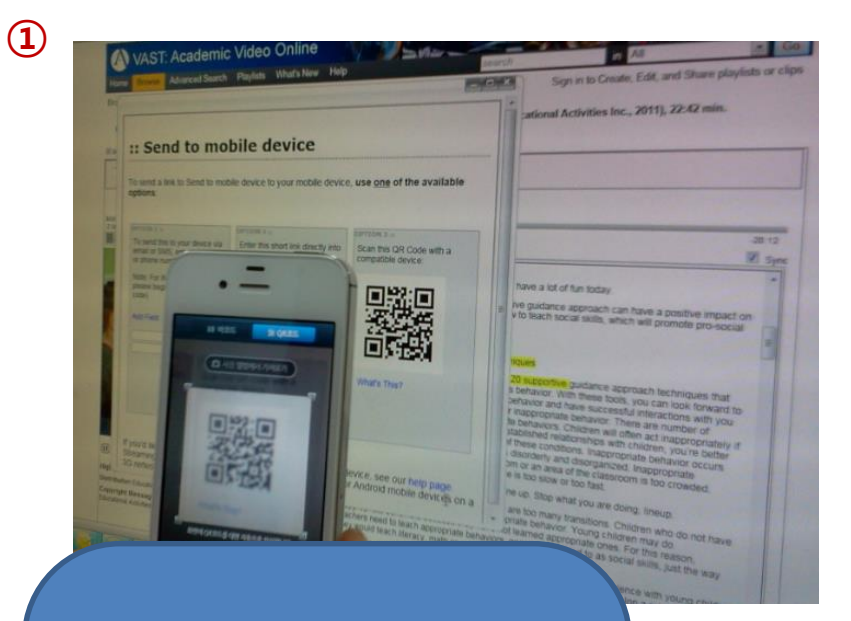

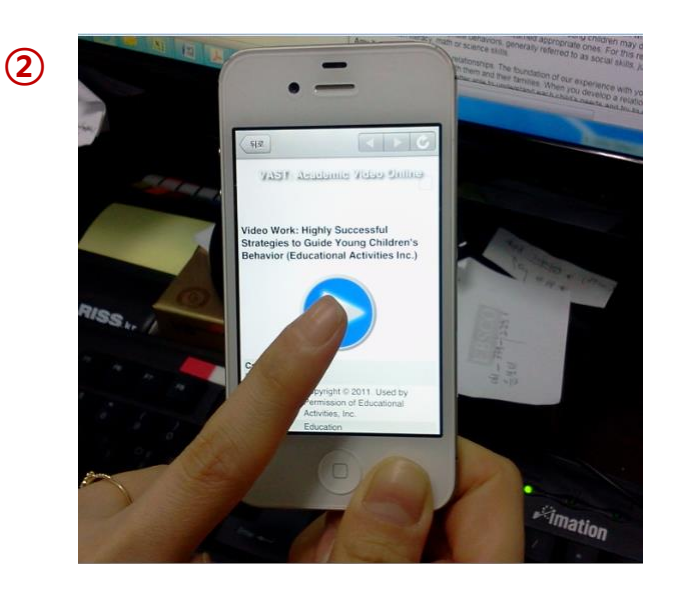

 ① 스마트폰으로 QR 코드 스캔 하기
 ② 선택한 작품이 스마트폰 에 디스플레이 되면 재생 버튼 클릭
 ③ 동영상 감상

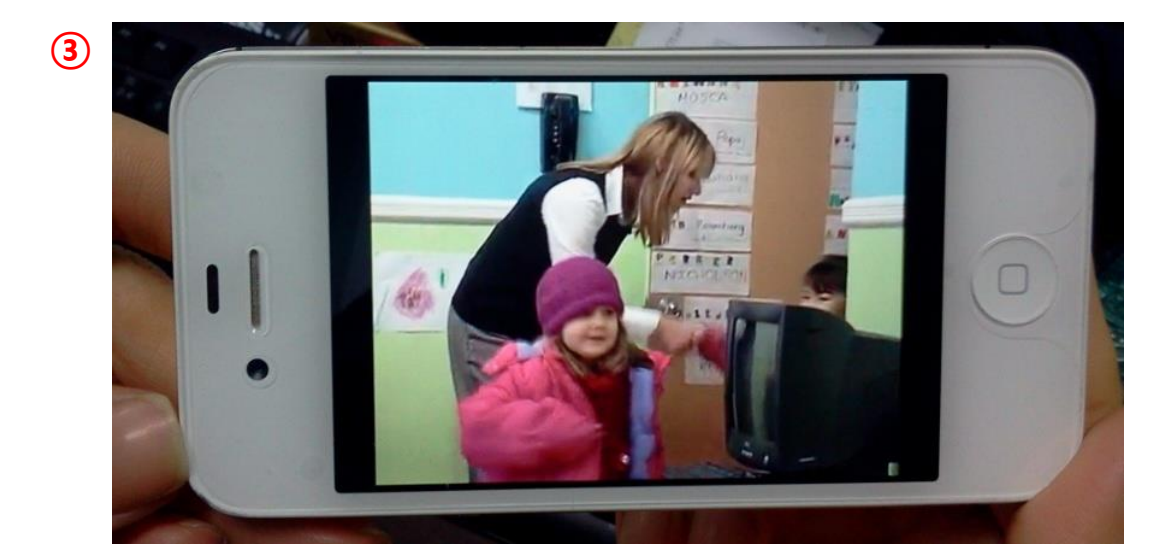

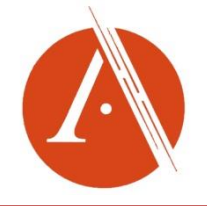

### http://search.alexanderstreet.com/avon

### 감사합니다.